# **Driver Education Provider- Add Instructor Training Guide**

-Select link to <u>Online Licensing Services - TDLR (texas.gov)</u> to log into your Online Services account.

\*If you have not created an Online Licensing Services account, please review the training guide titled "How to Complete Online Licensing Services registration."

-Enter your "Username and password" and select "Sign-In."

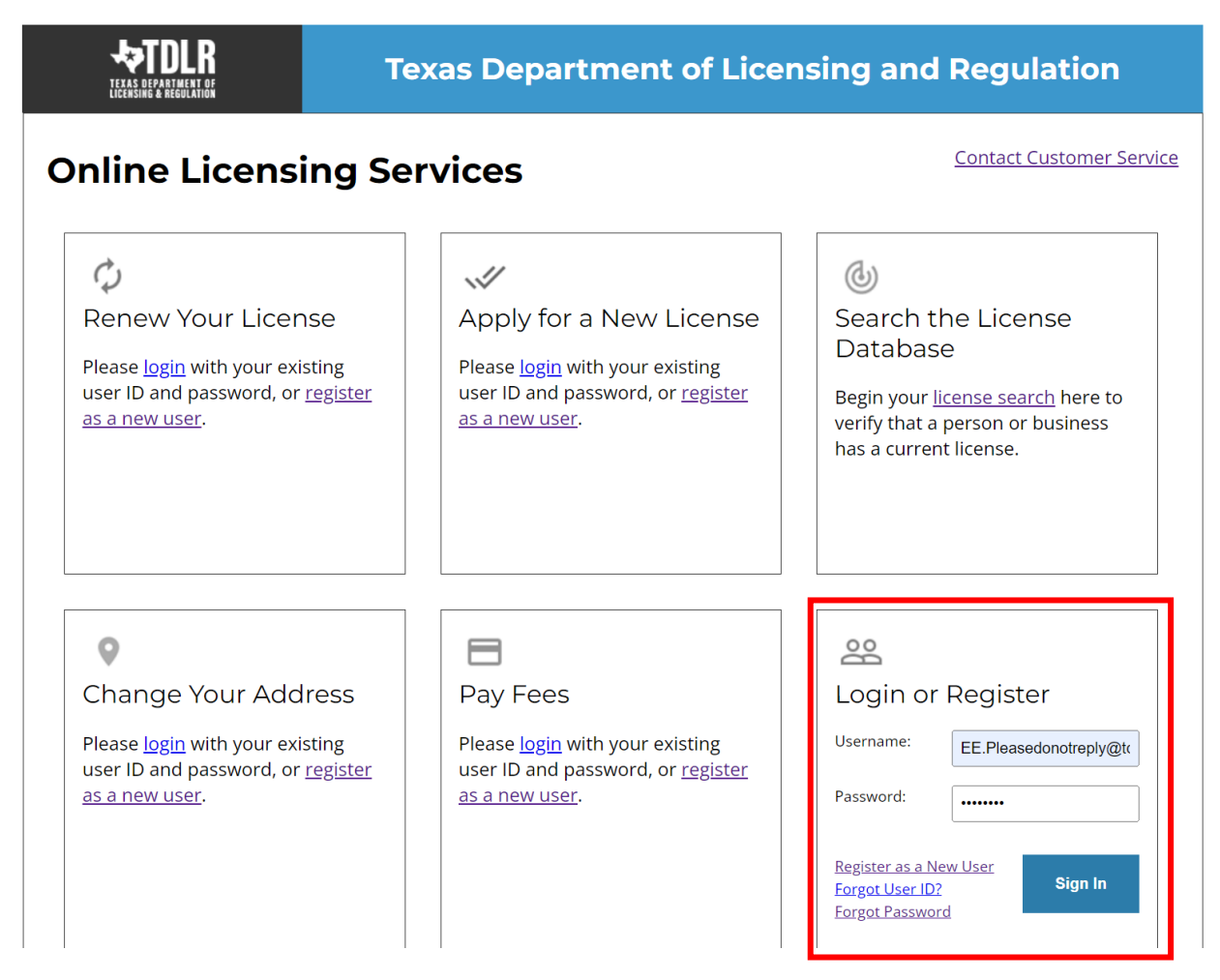

-This will bring you to the "Quick Start Menu."

-Under the "Manage your license Information" section use the drop-down menu and choose "Update Licensed Instructors."

- Once you selected your application, choose "Select."

|                                                                              | DEPARTMENT OF LICENSI                                | NG & REG        | ULATION             |                                        |
|------------------------------------------------------------------------------|------------------------------------------------------|-----------------|---------------------|----------------------------------------|
|                                                                              |                                                      |                 |                     | Logged in as AGENCY, TD                |
|                                                                              |                                                      |                 |                     | <u>Update Profile   Log</u>            |
| Outlets Start Manua                                                          |                                                      |                 |                     |                                        |
| Quick start menu<br>To start choose an option and you will return to this Qu | ick Start menu after you have finished. If no licens | es display      | License Information | Show Details                           |
| under the options, and you are licensed, select 'Add Li                      | censes to Registration' to add your license(s) to yo | ur registration | Name:               | TDLR Agency Driving Schoo              |
|                                                                              |                                                      |                 | License Number:     |                                        |
| Complete Certificate Upload                                                  |                                                      |                 | License Type        | Driver Education Provider -<br>Branch  |
| Driver Education Provider - Primary #C3497                                   | Upload File of Completed                             | Select          | License Information | Show Details                           |
|                                                                              | Certificates                                         | 501002          | Name:               | TDLR Agency Driving Schoo              |
| Manage your License Information                                              |                                                      |                 | License Number:     | #C3497                                 |
| Driver Education Provider - Branch                                           | <choose application=""></choose>                     | ✓ Select        | License Type        | Driver Education Provider -<br>Primary |
| Driver Education Provider - Primary #C3497                                   | Update Licensed Instructors                          | ✓ Select        | License Information | Show Details                           |
| Driving Safety Provider #CP1000                                              | <choose application=""></choose>                     | ✓ Select        | Name:               | TDLR Agency Driving Schoo              |
|                                                                              |                                                      |                 | License Number:     | #CP1000                                |
| Apply for a New License                                                      |                                                      |                 | License Type        | Driving Safety Provider                |
| What are you applying for?                                                   |                                                      |                 |                     |                                        |
| <choose program=""></choose>                                                 | ~                                                    |                 |                     |                                        |
| <choose application=""> 🗸</choose>                                           |                                                      | Select          |                     |                                        |
| Additional Activities                                                        |                                                      |                 |                     |                                        |
| Add Licenses To Registration                                                 |                                                      | Select          |                     |                                        |
|                                                                              |                                                      |                 |                     |                                        |

Department of Licensing and Regulation The Texas Department of Licensing and Regulation certifies that it maintains the information for the license verification function of this website, performs daily updates to the information and considers the website to be a secure, primary source for license verification.

-You are now in the "Update Licensed Instructors" screen.

**Note:** Any instructor added must have a valid TDLR instructor license. You must have at least one instructor on your roster.

#### -Select "Next."

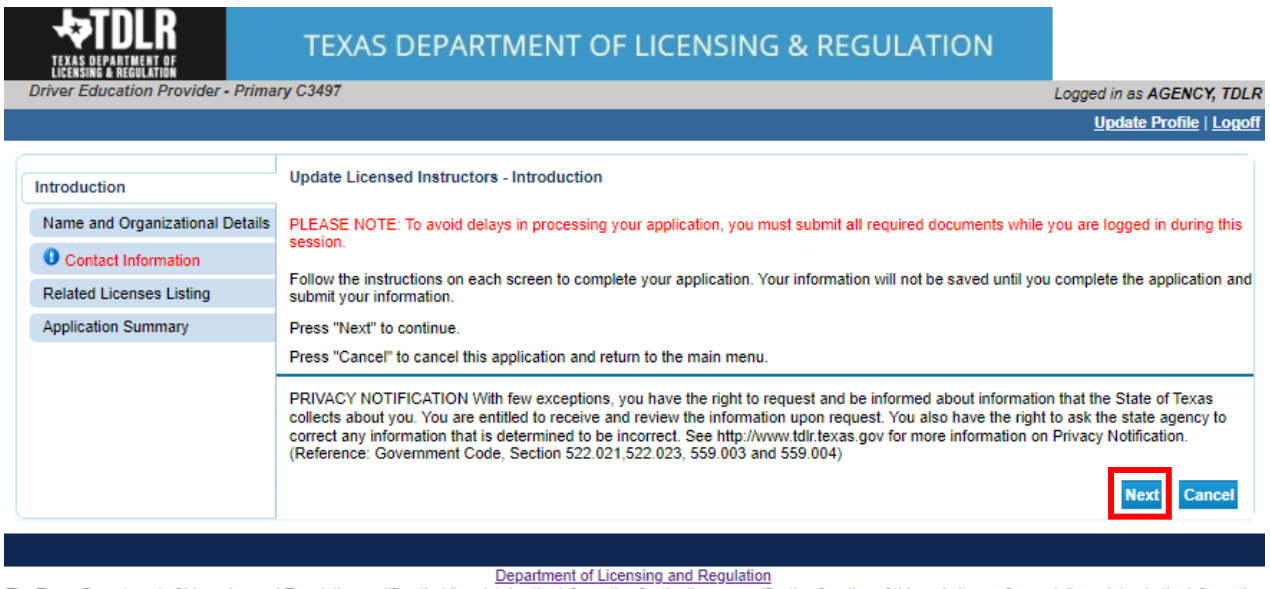

The Texas Department of Licensing and Regulation certifies that it maintains the information for the license verification function of this website, performs daily updates to the information and considers the website to be a secure, primary source for license verification.

-In the "Name and Organization Details" screen, for your first Online Services transaction, you must complete all required fields in this screen. For any additional application thereafter, you may only view this information.

Under "Tax Number Type" you have the option to choose "Federal Employer Identification Number (FEIN)" or "Social Security Number (SSN)." The Tax Number Type must be nine digits without hyphens.

| <ul> <li>Organization Name:</li> </ul> | TDLR Agency Driving School LLC                |
|----------------------------------------|-----------------------------------------------|
| Doing Business As Name:                | TDLR Agency Driving School                    |
| * Tax Number Type:                     | Federal Employer Identification Number (FEIN) |
| * Tax Number:                          | Federal Employer Identification Number (FEIN) |
| * Confirm Tax Number:                  | Social Security Number (SSN)                  |

**Please keep in mind:** If you are not sure how to fill out this screen, please review next page that provides useful information regarding Types of Ownership and Doing Business as Names. \*

-Once you have completed this screen, select "Next."

| TEXAS DEPARTMENT OF<br>Licensing & regulation | TEXAS DEPARTIV                      | ICENSING & REGULAT                            |                           |
|-----------------------------------------------|-------------------------------------|-----------------------------------------------|---------------------------|
| Driver Education Provider - Pri               | mary C3497                          |                                               | Logged in as AGENCY, TDLR |
|                                               |                                     |                                               | Update Profile   Logoff   |
| Introduction                                  | Update Licensed Instructors - N     | ame and Organizational Details                |                           |
| Name and Organizational                       | Please enter your organizational of | letails and press "Next" to continue.         |                           |
| Details                                       | Press "Previous" to return to the p | revious section.                              |                           |
| Contact Information                           | Press "Cancel" to cancel this appl  | ication and return to the main menu.          |                           |
| Related Licenses Listing                      | Organization Name:                  | TDLR Agency Driving School LLC                |                           |
| Application Summary                           | Doing Business As Name:             | TDLR Agency Driving School                    |                           |
|                                               | Tax Number Type:                    | Federal Employer Identification Number (FEIN) |                           |
|                                               | Tax Number: 😡                       | ****                                          |                           |
|                                               | Entity Type:                        | LLC                                           |                           |
|                                               |                                     |                                               | Previous Next Cancel      |
|                                               |                                     |                                               |                           |

#### \*Useful information:

**<u>TYPE OF OWNERSHIP</u>** – Choose the option that indicates how your business is organized. You can find a description of the various types of business structures at <u>www.sos.state.tx.us/corp/businessstructure.shtml</u>

**DBA – DOING BUSINESS AS NAME (if applicable)** – Write the full DBA name for your business. What is a "Doing Business As" name? A fictitious name (or assumed name, trade name or DBA name) is a business name that is different from your personal name, the names of your partners or the officially registered name of your LLC or corporation. It is important to note that when you form a business, the legal name of the business defaults to the name of the person or entity that owns the business, unless you choose to rename it and register it as a DBA name. For example, consider this that John Smith sets up a painting business. Rather than operate under his own name, John Smith, he chooses to name his business "John Smith Painting." This name is considered an assumed name and John will need to register the name with the appropriate local government agency. Do I need a DBA name? A DBA name is needed in the following scenarios: • Sole Proprietors or Partnerships: If you wish to start a business under any name other than your legal name, you will need to register the DBA to do business as another name. • Existing Corporations or LLCs: If your business is already set up and registered to do business under a name other than the existing corporation or LLC name, the DBA name will need to be registered.

**NAME AND ADVERTISING** – A licensed driver training provider must not conduct business or advertise under a name that is not distinguishable from a name used by any other licensed driver training provide, or tax-supported educational establishment in this state, unless specifically approved in writing by the department. Please view <u>Chapter 84.80</u> for the rule that explains Name and Advertising

# -In the "Contact Information" screen, you will have the opportunity to update your Mailing Address and Primary Contact.

|                                 |                            |                                                                          | Update Profile   1 |
|---------------------------------|----------------------------|--------------------------------------------------------------------------|--------------------|
|                                 |                            |                                                                          |                    |
| ntroduction                     | Update Licensed Instr      | uctors - Contact Information                                             |                    |
| Name and Organizational Details | Press "Previous" to retu   | irn to previous page.                                                    |                    |
| ontact Information              | Press "Next" to go to ne   | ext page.                                                                |                    |
| Related Licenses Listing        | If Return to Summary B     | iutton is available, press "Return to Summary" to return to the summary. |                    |
| Application Summary             | If Delete Button is availa | able, press "Delete" to delete the address.                              |                    |
|                                 | If Copy Button is availab  | ble, press "Copy" to copy a previously entered address.                  |                    |
|                                 | Press "Zip Lookup" afte    | r entering the zip code to populate the U.S. city, state and county.     |                    |
|                                 | Select an address type     | and press. Add to add a new address.                                     |                    |
|                                 | ⊟ Mailing Address          |                                                                          |                    |
|                                 | Copy From:                 | Сору                                                                     |                    |
|                                 | Street Number:             | 920                                                                      |                    |
|                                 | * Street Name:             | Colorado St                                                              |                    |
|                                 | Address (cont'd):          |                                                                          |                    |
|                                 | * Zip Code:                | 78701-2332                                                               |                    |
|                                 | * City:                    | AUSTIN                                                                   |                    |
|                                 | • State:                   |                                                                          |                    |
|                                 | - Countr                   |                                                                          |                    |
|                                 | * County:                  |                                                                          |                    |
|                                 | * Country:                 | United States V                                                          |                    |
|                                 | * Phone Number:            | 999-999-9999 900-000-0000                                                |                    |
|                                 | Extension:                 |                                                                          |                    |
|                                 | E mail:                    | FF Disconderation by Still to you any                                    |                    |

| Primary Contact     |                                    |
|---------------------|------------------------------------|
| Copy From:          | Сору                               |
| Street Number:      | 920                                |
| * Street Name:      | Colorado St                        |
| Address (cont'd):   |                                    |
| * Zip Code:         | 78701-2332                         |
| * City:             | AUSTIN                             |
| * State:            | Texas 🗸                            |
| * County:           | TRAVIS                             |
| * Country:          | United States V                    |
| * Phone Number:     | 999-999-9999 999-999-9999          |
| Extension:          |                                    |
| * E-mail:           | EE.Pleasedonotreply@tdlr.texas.gov |
| Fax Number:         |                                    |
| Position Title:     |                                    |
| Title: 😡            |                                    |
| * First Name:       | TDLR                               |
| Second Name:        |                                    |
| * Last Name:        | AGENCY                             |
| Add Another Contact |                                    |
| Contact Type:       | × Add                              |
|                     | Previous Next Cancel               |

-Once you have verified your address, select "Next."

-In the "Related Licenses Listing" screen, you will add all Driver Education Instructors that will be on your staff roster. You must have at least one instructor on your roster.

## -Select "Add" if you have any instructors to add to your roster.

|                                       | TEXAS DE                                                                 | PARTMENT OF LICENSING & REGULATION                                                                                                    |                                   |  |
|---------------------------------------|--------------------------------------------------------------------------|----------------------------------------------------------------------------------------------------|-----------------------------------|--|
| Driver Education Provider - Prima     | ry C3497                                                                 |                                                                                                    | Logged in as AGENCY, TDLR         |  |
|                                       |                                                                          |                                                                                                    | Update Profile   Logoff           |  |
| Introduction                          | Update Licensed In:                                                      | structors - Related Licenses Listing                                                                                                    |                                   |  |
| Name and Organizational Details       | Press "Add" to add a                                                     | related license. If "Add" button is not enabled (gray), adding a related license is not possi                                                                                                    | ble for this license type.        |  |
| Contact Information                   | Press "Delete Relation<br>this transaction.                              | on" to delete a related license. If "Delete Relation" hyperlink is not available, deleting a rela                                                                                                    | ated license is not possible for  |  |
| Related Licenses Listing              | Press "Previous" to re                                                   | eturn to the previous section.                                                                                                    |                                   |  |
| Application Summary                   | Press "Next" when finished viewing/adding/changing the related licenses. |                                                                                                    |                                   |  |
|                                       | Press "Cancel" to cancel this application and return to the main menu.   |                                                                                                    |                                   |  |
|                                       | Related Licenses                                                         |                                                                                                    |                                   |  |
|                                       | Relation Name:                                                           | DEP - Instructor List (Required: Y )                                                                                                    |                                   |  |
|                                       | Your Role:                                                               | Driver Education Provider                                                                                                    |                                   |  |
|                                       | Other Party Role:                                                        | Driver Education Instructor                                                                                                    | Delete Relation                   |  |
|                                       |                                                                          | INSTRUCTOR, TDLR                                                                                                    |                                   |  |
|                                       |                                                                          | Driver Education Instructor -                                                                                                    |                                   |  |
|                                       |                                                                          | Previous                                                                                                    | Next Add Cancel                   |  |
|                                       |                                                                          |                                                                                                    |                                   |  |
| The Texas Department of Licensing and | I Regulation certifies the<br>and consid                                 | Department of Licensing and Regulation<br>at it maintains the information for the license verification function of this website, performs<br>lers the website to be a secure, primary source for license verification. | daily updates to the information, |  |
|                                       |                                                                          | Last Updated Jan 01, 2017                                                                                                    |                                   |  |

## -Next to "License number" you will enter the TDLR issued instructor number.

#### -Select "Save."

|                                                                                                    | TEXAS DEPARTMENT OF LICENSING & REGULATION                                                                                                    |                           |  |
|----------------------------------------------------------------------------------------------------|----------------------------------------------------------------------------------------------------|---------------------------|--|
| Driver Education Provider - Prima                                                                                                    | ry C3497                                                                                                    | Logged in as AGENCY, TDLR |  |
|                                                                                                    |                                                                                                    | Update Profile   Logoff   |  |
| Introduction<br>Name and Organizational Details<br>Contact Information<br>Related Licenses Listing                                                                                                    | Update Licensed Instructors - Related Party - Add<br>Select a Type of Relationship and enter the related license information. Press "Save" to save your entry.<br>Press "Cancel" to return to the previous screen without saving your entry.<br>* Type of Relationship: DEP - Instructor List [I am the: Driver Education Provider] (Required) |                           |  |
| Application Summary                                                                                                    | Other Party Role: Driver Education Instructor                                                                                                    |                           |  |
|                                                                                                    | License Type: Driver Education Instructor      License Number:                                                                                                    |                           |  |
|                                                                                                    |                                                                                                    | Save Cancel               |  |
|                                                                                                    |                                                                                                    |                           |  |
| Department of Licensing and Regulation<br>The Texas Department of Licensing and Regulation certifies that it maintains the information for the license verification function of this website, performs daily updates to the information,<br>and considers the website to be a secure, primary source for license verification. |                                                                                                    |                           |  |
|                                                                                                    | Last Updated Jan 01, 2017                                                                                                    |                           |  |

-You will now see the newly added instructor. Once you have added all instructors, you will select "Next."

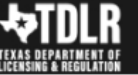

#### TEXAS DEPARTMENT OF LICENSING & REGULATION

Driver Education Provider - Primary C3497

Logged in as AGENCY, TDLR Update Profile | Logoff

| troduction       Update Licensed Instructors - Related Licenses Listing         Press "Add" to add a related license. If "Add" button is not enabled (gray), adding a related license is not possible for this license type.         Press "Delete Relation" to delete a related license. If "Delete Relation" hyperlink is not available, deleting a related license is not possible for this license to the strangeton.         Press "Delete Relation" to delete a related license. If "Delete Relation" hyperlink is not available, deleting a related license is not possible for this transaction.         Press "Delete Relation" to the previous section.         Press "Tervious" to return to the previous section.         Press "Cancel" to cancel this application and return to the main menu.         Related Licenses         Press "Cancel" to cancel this application Provider         Other Party Role:       Driver Education Instructor         Other Party Role:       Driver Education Instructor         Current - 2024-05-24       Relation Name:         DEP - Instructor List (Required: Y )       Your Role:         Oriver Education Instructor       Delete Relation         Other Party Role:       Driver Education Instructor         Current - 2023-08-18       Previous         Vour Role:       Driver Education Instructor         Driver Education Instructor - Current - 2023-08-18       Relation         Previous       Medi Cancel                                                                                                    |                                   |                                                                                                    |                                                                       |                                                         |  |  |  |
|----------------------------------------------------------------------------------------------------|-----------------------------------|----------------------------------------------------------------------------------------------------|-----------------------------------------------------------------------|---------------------------------------------------------|--|--|--|
| tame and Organizational Details       Press "Add" to add a related license. If "Add" button is not enabled (gray), adding a related license is not possible for this license type.         Press "Delete Relation" to delete a related license. If "Delete Relation" hyperlink is not available, deleting a related license is not possible for this transaction.         Press "Previous" to return to the previous section.         pplication Summary       Press "Cancel" to cancel this application and return to the main menu.         Related Licenses       Relation Name:       DEP - Instructor List (Required: Y )         Your Role:       Driver Education Instructor       Delete Relation         Driver Education Instructor       Delete Relation       Delete Relation         Wour Role:       Driver Education Instructor       Delete Relation         Up revious       Driver Education Instructor       Delete Relation         Up revious       Driver Education Instructor       Delete Relation         Up revious       Driver Education Instructor       Delete Relation         Up revious       Driver Education Instructor       Delete Relation         Up revious       Driver Education Instructor       Delete Relation         Up revious       Driver Education Instructor       Delete Relation         Driver Education Instructor       Delete Relation       Driver Education Instructor       Delete Relation                                                                                                    | Introduction                      | Update Licensed In                                                                                                    | structors - Related Licenses Listing                                  |                                                         |  |  |  |
| contact Information       Press "Delete Relation" to delete a related license. If "Delete Relation" hyperlink is not available, deleting a related license is not possible for this transaction.         patient of Licenses Listing       Press "Previous" to return to the previous section.         pplication Summary       Press "Cancel" to cancel this application and return to the main menu.         Related Licenses       Relation Name:         DEP - Instructor List (Required: Y )       Your Role:         Your Role:       Driver Education Instructor         Delete Relation       Delete Relation         Driver Education Instructor       Delete Relation         Driver Education Instructor       Delete Relation         Up or Role:       Driver Education Instructor         Driver Education Instructor       Delete Relation         Other Party Role:       Driver Education Instructor         Driver Education Instructor       Delete Relation         Driver Education Instructor       Delete Relation         Driver Education Instructor       Delete Relation         Driver Education Instructor       Delete Relation         Driver Education Instructor       Delete Relation         Driver Education Instructor       Delete Relation         Driver Education Instructor       Delete Relation         Driver Education Instructor       Departm                                                                                                    | Name and Organizational Details   | Press "Add" to add a related license. If "Add" button is not enabled (gray), adding a related license is not possible for this license type.                           |                                                                       |                                                         |  |  |  |
| Press "Previous" for return to the previous section.  Press "Previous" for return to the previous section.  Press "Previous" for return to the main menu.  Related Licenses  Relation Name: DEP - Instructor List (Required: Y )  Your Role: Driver Education Instructor  Unrent - 2024-05-24  Relation Name: DEP - Instructor List (Required: Y )  Your Role: Driver Education Instructor  Unrent - 2024-05-24  Relation Name: DEP - Instructor List (Required: Y )  Your Role: Driver Education Instructor  Delete Relation  Delete Relation  Delete Relation  Delete Relation  Related Licenses  Relation Name: DEP - Instructor List (Required: Y )  Your Role: Driver Education Instructor  Current - 2024-05-24  Relation Name: DEP - Instructor List (Required: Y )  Your Role: Driver Education Instructor  Current - 2023-08-18  Respective Education Instructor - Instructor List  Respective Education Instructor - Instructor List  Respective Education Instructor - Instructor - Instructor List  Respective Education Instructor - Instructor - Instruct | Contact Information               | Press "Delete Relation" to delete a related license. If "Delete Relation" hyperlink is not available, deleting a related license is not possible for this transaction. |                                                                       |                                                         |  |  |  |
| Press "Next" when finished viewing/adding/changing the related licenses.<br>Press "Cancel" to cancel this application and return to the main menu.<br>Related Licenses<br>Related Licenses<br>Relation Name: DEP - Instructor List (Required: Y)<br>Your Role: Driver Education Instructor<br>Other Party Role: Driver Education Instructor<br>Current - 2024-05-24<br>Relation Name: DEP - Instructor List (Required: Y)<br>Your Role: Driver Education Instructor<br>Current - 2024-05-24<br>Relation Name: DEP - Instructor List (Required: Y)<br>Your Role: Driver Education Instructor<br>Current - 2023-08-18<br>Previous Next Add Canced<br>Driver Education Instructor                                                                                                    | Related Licenses Listing          | Press "Previous" to return to the previous section.                                                                                                    |                                                                       |                                                         |  |  |  |
| pplication summary       Press "Cancel" to cancel this application and return to the main menu.         Related Licenses       Relation Name: DEP - Instructor List (Required: Y)         Your Role:       Driver Education Instructor         Driver Education Instructor       Delete Relation         Other Party Role:       Driver Education Instructor         Current - 2024-05-24       Relation Name: DEP - Instructor List (Required: Y)         Your Role:       Driver Education Provider         Other Party Role:       Driver Education Instructor         Driver Education Instructor       Delete Relation         Driver Education Instructor       Delete Relation         Driver Education Instructor       Delete Relation         Driver Education Instructor       Delete Relation         Driver Education Instructor       Driver Education Instructor         Driver Education Instructor -       Driver Education Instructor         Driver Education Instructor -       Driver Education Instructor         Driver Education Instructor -       Driver Education Instructor         Driver Education Instructor -       Driver Education Instructor         Related Driver - 2023-08-18       Related Driver Add Cance         Maxas Department of Licensing and Regulation certifies that it maintains the information for the license verification.                                                                                                    |                                   | Press "Next" when finished viewing/adding/changing the related licenses.                                                                                               |                                                                       |                                                         |  |  |  |
| Related Licenses         Relation Name:       DEP - Instructor List (Required: Y )         Your Role:       Driver Education Instructor         Other Party Role:       Driver Education Instructor -         INSTRUCTOR, TDLR       Delete Relation         Driver Education Instructor -       Current - 2024-05-24         Relation Name:       DEP - Instructor List (Required: Y )         Your Role:       Driver Education Provider         Other Party Role:       Driver Education Instructor         Your Role:       Driver Education Instructor         Other Party Role:       Driver Education Instructor -         Oriver Education Instructor -       Delete Relation         Driver Education Instructor -       Delete Relation         Driver Education Instructor -       Delete Relation         Driver Education Instructor -       Delete Relation         Driver Education Instructor -       Delete Relation         Wextl Add       Cance         Nextl Add       Cance         State Partment of Licensing and Regulation certifies that it maintains the information for the license verification function of this website, performs daily updates to the information and considers the website to be a secure, primary source for license verification.                                                                                                    | Application Summary               | Press "Cancel" to cancel this application and return to the main menu.                                                                                                 |                                                                       |                                                         |  |  |  |
| Relation Name:       DEP - Instructor List (Required: Y)         Your Role:       Driver Education Provider         Other Party Role:       Driver Education Instructor         INSTRUCTOR, TDLR       Driver Education Instructor - Current - 2024-05-24         Relation Name:       DEP - Instructor List (Required: Y)         Your Role:       Driver Education Instructor - Current - 2024-05-24         Relation Name:       DEP - Instructor List (Required: Y)         Your Role:       Driver Education Instructor         Other Party Role:       Driver Education Instructor         Driver Education Instructor - Current - 2023-08-18       Delete Relation         Previous       Next         Add       Cancee                                                                                                    |                                   | Related Licenses                                                                                                    | Related Licenses                                                      |                                                         |  |  |  |
| Your Role:       Driver Education Provider         Other Party Role:       Driver Education Instructor         INSTRUCTOR, TDLR       Driver Education Instructor         Ourrent - 2024-05-24       Relation Name:       DEP - Instructor List (Required: Y )         Your Role:       Driver Education Instructor       Delete Relation         Other Party Role:       Driver Education Instructor       Delete Relation         Other Party Role:       Driver Education Instructor       Delete Relation         Driver Education Instructor       Driver Education Instructor -       Delete Relation         Driver Education Instructor -       Driver Education Instructor -       Delete Relation         Driver Education Instructor -       Driver Education Instructor -       Delete Relation         Driver Education Instructor -       Driver Education Instructor -       Delete Relation         Ware Role:       Driver Education Instructor -       Delete Relation         Driver Education Instructor -       Driver Education Instructor -       Delete Relation         Ware Role:       Driver Education Instructor -       Driver Education Instructor -         Ware Role:       Driver Education Instructor -       Driver Education Instructor         Ware Role:       Driver Education Instructor -       Driver Education Instructor         Ware Role: </td <td></td> <td>Relation Name:</td> <td>DEP - Instructor List (Required: Y)</td> <td></td>                                                                                                    |                                   | Relation Name:                                                                                                    | DEP - Instructor List (Required: Y)                                   |                                                         |  |  |  |
| Other Party Role:       Driver Education Instructor       Delete Relation         INSTRUCTOR, TDLR       Driver Education Instructor       Delete Relation         Other Party Role:       DEP - Instructor List (Required: Y)       Your Role:       Driver Education Instructor         Your Role:       Driver Education Instructor       Delete Relation       Delete Relation         Other Party Role:       Driver Education Instructor       Delete Relation         Other Party Role:       Driver Education Instructor       Delete Relation         Driver Education Instructor       Delete Relation       Delete Relation         Driver Education Instructor       Delete Relation       Delete Relation         Driver Education Instructor       Delete Relation       Delete Relation         Warrent - 2023-08-18       Previous       Next       Add       Cance         Xass Department of Licensing and Regulation certifies that it maintains the information for the license verification function of this website, performs daily updates to the information and considers the website to be a secure, primary source for license verification.                                                                                                    |                                   | Your Role:                                                                                                    | Driver Education Provider                                             |                                                         |  |  |  |
| Current - 2024-05-24  Relation Name: DEP - Instructor List (Required: Y) Your Role: Driver Education Instructor Other Party Role: Driver Education Instructor Other Party Role: Driver Education Instructor Driver Education Instructor Current - 2023-08-18  Previous Next Add Cance                                                                                                    |                                   | Other Darty Dala:                                                                                                    |                                                                       | Delete Relation                                         |  |  |  |
| Driver Education Instructor - Current - 2024-05-24         Relation Name:       DEP - Instructor List (Required: Y)         Your Role:       Driver Education Provider         Other Party Role:       Driver Education Instructor         Driver Education Instructor - Current - 2023-08-18       Delete Relation         Department of Licensing and Regulation certifies that it maintains the information for the license verification function of this website, performs daily updates to the information for the license verification.                                                                                                    |                                   | Other Party Role.                                                                                                    |                                                                       | Delete Relation                                         |  |  |  |
| Current - 2024-05-24         Relation Name:       DEP - Instructor List (Required: Y)         Your Role:       Driver Education Provider         Other Party Role:       Driver Education Instructor         Driver Education Instructor       Delete Relation         Driver Education Instructor - Current - 2023-08-18       Delete Relation         Next       Add         Cance       Department of Licensing and Regulation certifies that it maintains the information for the license verification function of this website, performs daily updates to the inform and considers the website to be a secure, primary source for license verification.                                                                                                    |                                   |                                                                                                    | Driver Education Instructor                                           |                                                         |  |  |  |
| Relation Name:       DEP - Instructor List (Required: Y)         Your Role:       Driver Education Provider         Other Party Role:       Driver Education Instructor         Driver Education Instructor       Delete Relation         Driver Education Instructor - Current - 2023-08-18       Delete Relation         Department of Licensing and Regulation certifies that it maintains the information for the license verification function of this website, performs daily updates to the inform and considers the website to be a secure, primary source for license verification.                                                                                                    |                                   |                                                                                                    | Current - 2024-05-24                                                  |                                                         |  |  |  |
| Your Role: Driver Education Provider Other Party Role: Driver Education Instructor Driver Education Instructor - Current - 2023-08-18 Previous Next Add Cance                                                                                                    |                                   | Relation Name:                                                                                                    | DEP - Instructor List (Required: Y )                                  |                                                         |  |  |  |
| Other Party Role:       Driver Education Instructor       Delete Relation         Driver Education Instructor -       Current - 2023-08-18       Previous       Next       Add       Cancel         Xass Department of Licensing and Regulation certifies that it maintains the information for the license verification function of this website, performs daily updates to the information for the license verification.                                                                                                    |                                   | Your Role:                                                                                                    | Driver Education Provider                                             |                                                         |  |  |  |
| Driver Education Instructor - Current - 2023-08-18         Previous       Next         Add       Cancer         Department of Licensing and Regulation certifies that it maintains the information for the license verification function of this website, performs daily updates to the information for the license verification.         xas Department of Licensing and Regulation certifies that it maintains the information for the license verification function of this website, performs daily updates to the information for the license verification.                                                                                                    |                                   | Other Party Role:                                                                                                    | Driver Education Instructor                                           | Delete Relation                                         |  |  |  |
| Driver Education Instructor - Current - 2023-08-18         Previous       Next         Add       Cancer         Department of Licensing and Regulation certifies that it maintains the information for the license verification function of this website, performs daily updates to the information for the license verification.         xas Department of Licensing and Regulation certifies that it maintains the information for the license verification function of this website, performs daily updates to the information for the license verification.                                                                                                    |                                   |                                                                                                    |                                                                       |                                                         |  |  |  |
|                                                                                                    |                                   |                                                                                                    | Driver Education Instructor -                                         |                                                         |  |  |  |
| Previous Next Add Cance<br>Department of Licensing and Regulation<br>xas Department of Licensing and Regulation certifies that it maintains the information for the license verification function of this website, performs daily updates to the inform<br>and considers the website to be a secure 40,0000                                                                                                    |                                   |                                                                                                    | Current - 2023-00-10                                                  |                                                         |  |  |  |
| Department of Licensing and Regulation<br>xas Department of Licensing and Regulation certifies that it maintains the information for the license verification function of this website, performs daily updates to the inform<br>and considers the website to be a department of 2000 performs verification.                                                                                                    |                                   |                                                                                                    |                                                                       | Previous Next Add Cance                                 |  |  |  |
| Department of Licensing and Regulation<br>xas Department of Licensing and Regulation certifies that it maintains the information for the license verification function of this website, performs daily updates to the inform<br>and considers the website to be a secure, primary source for license verification.                                                                                                    |                                   |                                                                                                    |                                                                       |                                                         |  |  |  |
| xas Department of Licensing and Regulation certifies that it maintains the information for the license verification function of this website, performs daily updates to the inform<br>and considers the website to be a secure, primary source for license verification.                                                                                                    |                                   |                                                                                                    | Department of Licensing and Deputation                                |                                                         |  |  |  |
| and considers the website to be a secure, primary source for license verification.                                                                                                    | Texas Department of Licensing and | I Regulation certifies th                                                                                                    | at it maintains the information for the license verification function | n of this website, performs daily updates to the inform |  |  |  |
|                                                                                                    |                                   | and consid                                                                                                    | ters the website to be a secure, primary source for license vent      | ication.                                                |  |  |  |

-On the "Application Summary" screen, review the data you entered and verify that it is correct.

| <b>CALC</b>                                                                                                    | TEXAS DEPARTME                                                                                                    | ENT OF LICENSING & REGULATION                                                                                                    | Logged in as AGENCY, TDLR |
|----------------------------------------------------------------------------------------------------|----------------------------------------------------------------------------------------------------|----------------------------------------------------------------------------------------------------|---------------------------|
|                                                                                                    | ,                                                                                                    |                                                                                                    | Update Profile   Logoff   |
| Introduction<br>Name and Organizational Details<br>Contact Information<br>Related Licenses Listing<br>Application Summary | Update Licensed Instructors - App<br>Review the data and press "Submit"<br>Press "Previous" to return to the pre<br>Press "Cancel" to cancel this applica | plication Summary<br>to submit this application.<br>vious section.<br>ation and return to the main menu.                                            |                           |
|                                                                                                    | Application Applic                                                                                                    | ation Date: 05/27/2023                                                                                                    |                           |
|                                                                                                    | Organization<br>Detail:<br>Doing<br>As Na<br>Tax Ni                                                                                                    | ization<br>: TDLR Agency Driving School LLC<br>Business Tax Number<br>me: TDLR Agency Driving School Type: FEIN<br>umber: ******** Entity Type: LLC | Edit                      |
|                                                                                                    | General<br>Addresses Phone<br>E-mail<br>Fax N                                                                                                    | g Address 920 Colorado St<br>AUSTIN, Texas<br>TRAVIS<br>78701-2332<br>US<br>Number: 999-999-999<br>E: EE.Pleasedonotreply@tdir.texas.gov<br>umber:  | Edit                      |

#### -Once you have verified your information, select "Submit."

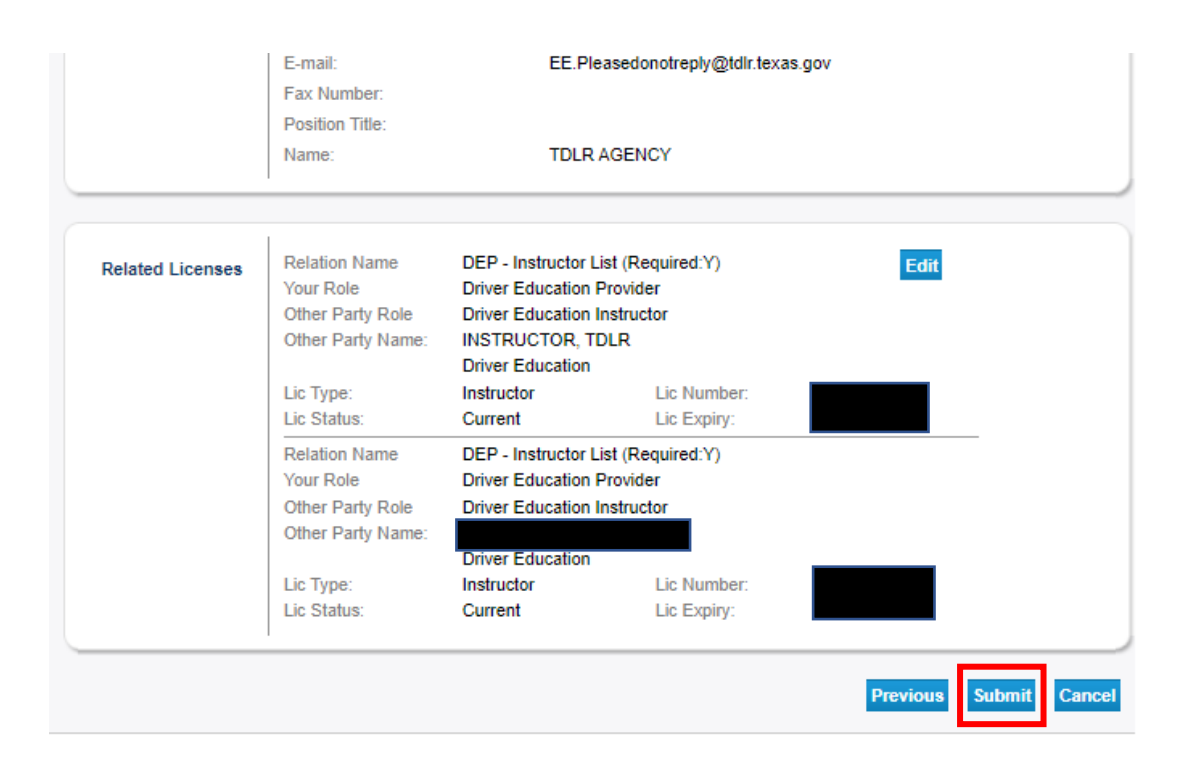

|                                       | TEXAS DEPARTMENT OF LICENSING & REGULATION                                                                                                    |
|---------------------------------------|----------------------------------------------------------------------------------------------------|
| Driver Education Provider - Prima     | ry C3497 Logged in as AGENCY, TDL                                                                                                    |
|                                       | Update Profile   Logof                                                                                                    |
| Introduction                          | Update Licensed Instructors - Attestation                                                                                                    |
| Name and Organizational Details       | Press "Previous" to return to the previous section.                                                                                                    |
| Contact Information                   | Press "Submit" to continue.                                                                                                    |
| Related Licenses Listing              | Press "Cancel" to cancel this application and return to the main menu.                                                                                                    |
| Application Summary                   | All documents must be attached during this session to avoid delays. Press "Previous" to add documents.<br>I certify that I have read and will comply with all applicable laws and rules related to the license for which I am applying. I further certify that<br>all information I have provided is true and correct. I understand that providing false information may result in denial of the application<br>and/or revocation of the license.<br>© Yes<br>○ No<br>Previous Submit Cancel |
| The Texas Department of Licensing and | Department of Licensing and Regulation<br>I Regulation certifies that it maintains the information for the license verification function of this website, performs daily updates to the information<br>and considers the website to be a secure, primary source for license verification.                                                                                                    |

## -On the "Attestation" screen, answer "Yes" and select "Submit."

After submission, you will receive a copy of your "Application Summary" in you Online Services account email.

| Prep Application Summary - Ref Id:                                                                                                    |                                                             |
|----------------------------------------------------------------------------------------------------|-------------------------------------------------------------|
| vo_noreply@tdlr.texas.gov<br>To O EE.Pleasedonotreply<br>Retention Policy TDLR - 1 Year Delete (1 year)                                              | ( ( ( ( ( ( ( ( ( ( ( ( ( ( ( ( ( ( (                       |
| i) We removed extra line breaks from this message.                                                                                                   |                                                             |
| txdlrSummaryPDF_<br>1001 KB                                                                                                    |                                                             |
| Hello AGENCY, TDLR                                                                                                    |                                                             |
| TDLR Entity Number:                                                                                                    |                                                             |
| Thank you for submitting your application online. A summary of your a save this email for your personal records and refer to the entity number TDLR. | application is attached. Please<br>er above when contacting |
| To upload additional application documents, go to <a href="https://www.tdlr.tex">https://www.tdlr.tex</a><br>and upload your attachments.            | <u>kas.gov/help/</u> fill out the form                      |

-You will now see the "Fee and Summary Report" screen, select "Return" to return to the quick start menu.

|                                                                                                    | TEXAS DEPARTMENT OF LICENSING & REGULATION                                                  |                           |
|----------------------------------------------------------------------------------------------------|---------------------------------------------------------------------------------------------|---------------------------|
| Driver Education Provider - Primary                                                                    | / C3497                                                                                     | Logged in as AGENCY, TDLR |
|                                                                                                    |                                                                                             | Update Profile   Logoff   |
| Fee and Summary Report<br>Your application data has been sub<br>Press "Return" to return to the main m | mitted. Click on "View PDF Summary Report" and print this report for your records.<br>Ienu. |                           |
|                                                                                                    | Return View PDF Summary Rep                                                                 | Get Get ADOBE" READER"    |

## -Your instructors are now updated. This application is now complete.

| TEXAS DEPARTMENT OF LICENSING & REGULATION                                                                                                    |                                                               |                                 |                                       |
|----------------------------------------------------------------------------------------------------|---------------------------------------------------------------|---------------------------------|---------------------------------------|
|                                                                                                    |                                                               |                                 | Logged in as AGENCY, TDLR             |
|                                                                                                    |                                                               |                                 | Update Profile   Logoff               |
| Quick Start Menu                                                                                                    |                                                               |                                 |                                       |
| To start choose an option and you will return to this Quid                                                                                                    | ck Start menu after you have finished. If no licenses display | License Information             | Show Details                          |
| under the options, and you are licensed, select 'Add Lic                                                                                                    | n. Name: T                                                    | DLR Agency Driving Schoo<br>LLC |                                       |
|                                                                                                    |                                                               | License Number:                 |                                       |
| Complete Certificate Upload                                                                                                    |                                                               | License Type                    | Priver Education Provider -<br>Branch |
| Driver Education Provider - Primary #C3497                                                                                                    | Upload File of Completed Seld                                 | License Information             | Show Details                          |
| Manage your License Information                                                                                                    |                                                               | Name: I                         | DLR Agency Driving Schoo<br>LLC       |
| Driver Education Provider - Branch                                                                                                    | <choose application=""></choose>                              | License Number: #               | C3497                                 |
| Driver Eduction Dravider, Drivery, #02407                                                                                                    |                                                               | License Type                    | Primary                               |
| Driver Education Provider - Primary #C3497                                                                                                    | Choose Application> Set                                       | License Information             | Show Details                          |
| Driving Safety Provider #CP1000                                                                                                    | <choose application="">  Sele</choose>                        | Name: T                         | DLR Agency Driving Schoo              |
| Apply for a New License                                                                                                    |                                                               | License Number: #               | CP1000                                |
| What are you applying for?                                                                                                    |                                                               | License Type                    | Priving Safety Provider               |
| <pre></pre> <pre></pre> | ~                                                             |                                 |                                       |
| <choose application=""> V</choose>                                                                                                    | Sel                                                           | ect                             |                                       |
|                                                                                                    |                                                               |                                 |                                       |
| Additional Activities                                                                                                    |                                                               |                                 |                                       |
| Add Licenses To Registration                                                                                                    | Sel                                                           | ect                             |                                       |
|                                                                                                    |                                                               |                                 |                                       |
|                                                                                                    |                                                               |                                 |                                       |
| Department of Licensing and Regulation                                                                                                    |                                                               |                                 |                                       |

The Texas Department of Licensing and Regulation certifies that it maintains the information for the license verification function of this website, performs daily updates to the information, and considers the website to be a secure, primary source for license verification.